**GREENSTAR: RTK CONFIGURATION** 

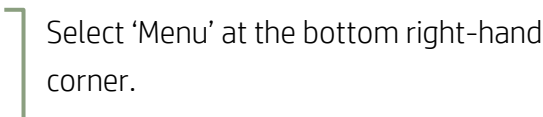

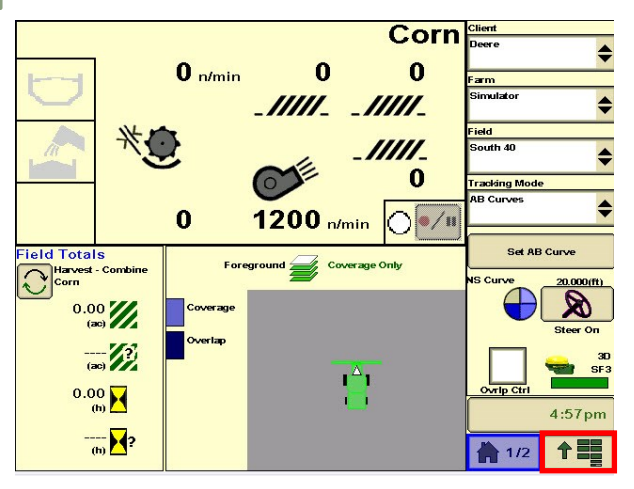

3

HORIZON

Select 'RTK', then 'Configure'.

| StarFire 6000 - RTK       | 12345 |        |
|---------------------------|-------|--------|
| RTK Network Configuration |       |        |
| Operating Mode<br>Off     |       | ĨĂ     |
|                           |       |        |
|                           |       |        |
|                           |       |        |
|                           |       |        |
|                           |       |        |
|                           |       |        |
|                           |       |        |
|                           |       | 8:57pm |
|                           |       |        |

Select 'StarFire'.

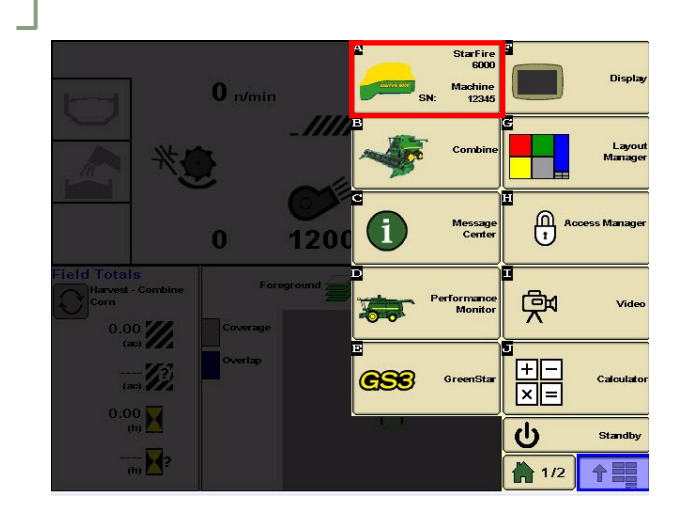

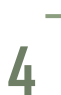

2

Select 'Vehicle', then enter your Network ID and Frequency. Select 'Accept'.

| Configure RTK Network |        |
|-----------------------|--------|
| Operating Mode        |        |
| Vehicle               |        |
| Network ID (1 - 4000) |        |
| 1                     |        |
| Radio Frequency (MHz) |        |
| 450.00000             |        |
|                       |        |
|                       |        |
|                       |        |
|                       |        |
|                       |        |
|                       | 8:58pm |
|                       |        |